Hobart and William Smith Colleges seek to provide employees with access to their personal information. Through self service you may view your address and phones, paycheck information, benefit information, and more. If changes need to be made to the information displayed, please contact Human Resources at ext. 3312.

### To view your information:

 Log in to PeopleSoft Portal at <u>http://psportal.hws.edu</u> using your HWS username and password

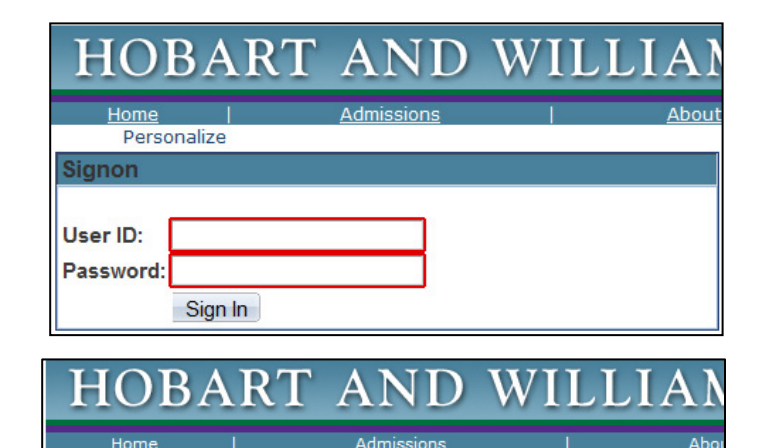

Wed, Feb 27, 13 3:04 PM

Personalize Content Layout

2. On the portal page, click **Human Resources** 

- 3. On the menu, click **Self Service**
- 4. On the menu, click Personal Information

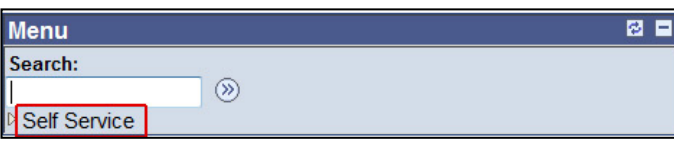

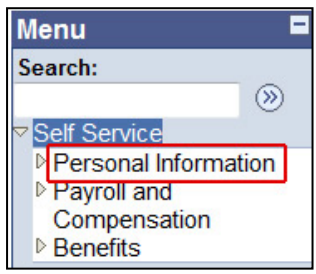

ø –

Menu Search: Search: Self Service Personal Information Personal Information Summary

5. On the menu, click **Personal Information Summary** 

The Personal Information Summary page displays addresses, telephone numbers, emergency contacts, and demographic information.

| Personal<br>Boris McBac                  | Information       | tion           |              |           |                     |               |              |
|------------------------------------------|-------------------|----------------|--------------|-----------|---------------------|---------------|--------------|
| Name                                     |                   |                |              |           |                     |               |              |
| Boris McBader                            | עסר               |                |              |           |                     |               |              |
| Addresses                                |                   |                |              |           | AND 1012            |               |              |
| Address Type                             | <u>Status</u>     | <u>As Of</u>   | Country      | Addre     | ess<br>volge Charge | no Ct         |              |
| Home                                     | Current           | 02/21/2011     | USA          | Gene      | eva, NY 144         | 15 St.<br>156 |              |
| Phone Numbe                              | ers               |                |              |           |                     |               |              |
| Phone Type                               |                   | Phone Numb     | <u>er</u>    |           | Extension           | <u> </u>      | referred     |
| Campus                                   |                   | 315/781-3000   | )            |           | 3317                |               | ✓            |
| Mobile                                   |                   | 315/789-1515   | 5            |           |                     |               |              |
| Home                                     |                   | 315/789-2222   | 2            |           |                     |               |              |
| Emergency Co                             | ontacts           |                |              |           |                     |               |              |
| Name                                     |                   | Relationship t | o Employe    | <u>ee</u> | <u>Prii</u>         | mary Cor      | <u>itact</u> |
| Natasha                                  | 5                 | Spouse         |              |           |                     | 1             |              |
| Rocky                                    | (                 | Child          |              |           |                     |               |              |
|                                          |                   |                |              |           |                     |               |              |
| Email Address                            | es                |                |              |           |                     |               |              |
| Email Type                               | Email Ad          | <u>dress</u>   |              |           |                     | Preferr       | <u>ed</u>    |
| HWS                                      | McBadenov@hws.edu |                |              |           |                     | <b>V</b>      |              |
|                                          |                   |                |              |           |                     |               |              |
| Marital Status                           |                   |                |              |           |                     |               |              |
| Marital Status                           | 5: Married        |                |              | As        | of: 02/21/          | 2011          |              |
| Ethnic Groups                            | 57                |                |              |           |                     |               |              |
| Description                              |                   |                |              |           |                     |               |              |
| White                                    |                   |                |              |           |                     |               |              |
|                                          |                   |                |              |           |                     |               |              |
| Employee Info                            | rmation           |                |              |           |                     |               |              |
| Gender:                                  |                   | Male           |              |           |                     |               |              |
| Date of Birth:                           |                   | 03/17/1970     |              |           |                     |               |              |
| Birth Country                            | r:                | United Stat    | es           |           |                     |               |              |
| Birth State:                             |                   |                |              |           |                     |               |              |
| Social Securi                            | ty Number:        | 087-90-988     | 39           |           |                     |               |              |
| Smoker: Non Smoker                       |                   |                |              |           |                     |               |              |
| Date Entitled to Medicare:               |                   |                |              |           |                     |               |              |
| Military Status                          | 5:                |                |              |           |                     |               |              |
| Original Start                           | Date:             | 02/21/2011     | U.           |           |                     |               |              |
| Highest Education Level: A-Not Indicated |                   |                |              |           |                     |               |              |
| Contact the Hu<br>is incorrect.          | iman Resource     | es departmen   | nt if any of | your E    | Employee I          | nformatio     | วท           |

#### 6. On the menu, click Payroll and Compensation

Individual paycheck information is available, as well as direct deposit details.

7. On the menu, click **View Paycheck** 

Recent paychecks are displayed.

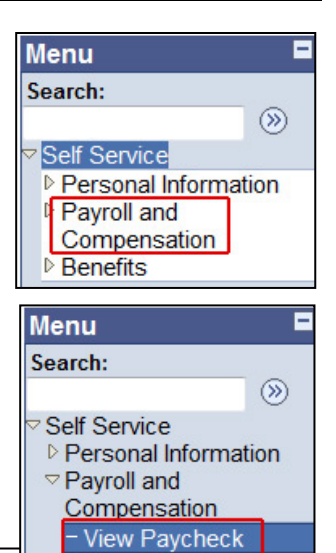

### **View Paycheck**

#### Boris McBadenov

Review your available paychecks below. Select the check date of the paycheck you would like to review.

| ✓ Select Paycheck Find   View A |                        |                                 |              | All   🖾   🛗    | First 💶 1-3                      | of 3 💵 Last |
|---------------------------------|------------------------|---------------------------------|--------------|----------------|----------------------------------|-------------|
| <u>Check Date</u>               | <u>Company</u>         | <u>Pay Begin</u><br><u>Date</u> | Pay End Date | <u>Net Pay</u> | <u>Paycheck</u><br><u>Number</u> | PDF File    |
| 2011-04-01                      | Hobart & William Smith | 03/11/2011                      | 03/24/2011   | \$522.45       | 320501                           |             |
| 2011-03-18                      | Hobart & William Smith | 03/05/2011                      | 03/18/2011   | \$122.48       | 320491                           |             |
| <u>2011-03-04</u>               | Hobart & William Smith | 02/19/2011                      | 03/04/2011   | \$2257.46      | 320450                           |             |

#### 8. Click on an individual check date to see the details, tax data, and benefits summary

|       | View Pavo                                      | heck                        |                      |                       |                                                                                                    |
|-------|------------------------------------------------|-----------------------------|----------------------|-----------------------|----------------------------------------------------------------------------------------------------|
|       | Boris McBade                                   | enov                        |                      |                       |                                                                                                    |
|       | Company:                                       |                             |                      | Net Pay:              | \$522.45                                                                                              |
|       | Hobart & William                               | Smith                       |                      | Pay Begin             | 03/11/2011                                                                                            |
|       | Address:<br>300 Pulteney St.                   |                             |                      | Date:<br>Pay End Date | :03/24/2011                                                                                           |
|       | Geneva, NY 1445                                | 56                          |                      | Check Date:           | 04/01/2011                                                                                            |
|       | Review the detail<br>checks, select<br>General | ls of your paycheck. To vie | ew other <u>View</u> | a Different Paychec   | <u>k</u>                                                                                              |
|       | Name:                                          | Boris McBadenov             | Business Unit:       | HWS01                 |                                                                                                    |
|       | Employee ID:                                   | 10188203                    | Pay Group:           | Union Hourly          |                                                                                                    |
|       | Address:                                       | 17 Lucky Charms St.         | Department:          | 80070 - Faculty S     | upport                                                                                                |
|       |                                                | Geneva, NY 14456            | Location:            | Demarest              |                                                                                                    |
| 0 05  |                                                |                             | Job Title:           | Faculty Secretary     |                                                                                                    |
| 9. Un |                                                |                             | Pay Rate:            | \$12.50 H             | d Menu                                                                                                |
| men   | u, click <b>Benefit</b>                        | S                           |                      |                       | Search:                                                                                               |
|       |                                                |                             |                      |                       | <ul> <li>Personal Information</li> <li>Payroll and</li> <li>Compensation</li> <li>Benefits</li> </ul> |

10.On the menu, under Benefits, click **Benefits Summary** 

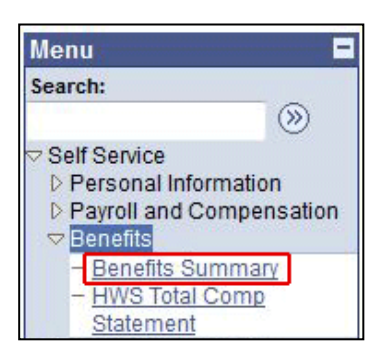

Benefits information is displayed. Click on the links to see specific details.

| To view your benefits as of another date, enter the date and click Go: |                                   |                           |  |  |  |
|------------------------------------------------------------------------|-----------------------------------|---------------------------|--|--|--|
| 09/07/2012 🛐 Go                                                        |                                   |                           |  |  |  |
| Type of Benefit                                                        | Plan Description                  | Coverage or Participation |  |  |  |
| Medical                                                                | Aetna EPO Hourly                  | Family                    |  |  |  |
| Dental                                                                 | Aetna Dental High Plan            | Family                    |  |  |  |
| Vision                                                                 | Eyemed Vision Care                | Family                    |  |  |  |
| Domestic Partner Medical                                               |                                   | Waived                    |  |  |  |
| Domestic Partner Dental                                                |                                   | Waived                    |  |  |  |
| Domestic Partner Vision                                                |                                   | Waived                    |  |  |  |
| <u>Life</u>                                                            | Prudential Basic Life - 1x<br>Sal | \$ X Salary               |  |  |  |
| Supplemental Life                                                      |                                   | Waived                    |  |  |  |
| ADD                                                                    | Prudential Basic AD&D             | Salary X 1                |  |  |  |
| Dependent Life                                                         |                                   | Waived                    |  |  |  |
| Supplemental ADD                                                       |                                   | Waived                    |  |  |  |
| Spousal Life                                                           |                                   | Waived                    |  |  |  |
| Supplemental ADD EE                                                    |                                   | Waived                    |  |  |  |
| Spousal Life Other                                                     |                                   | Waived                    |  |  |  |
| Long-Term Disability                                                   | Long Term Disability              | 60% of Salary             |  |  |  |
| 403(b) TIAA-CREF                                                       | 403b 10% Employer<br>Contribution | EE Not Contributing       |  |  |  |
| Fidelity SRA                                                           |                                   | Waived                    |  |  |  |
| TIAA-CREF SRA                                                          |                                   | Waived                    |  |  |  |
| T. Rowe Price SRA                                                      |                                   | Waived                    |  |  |  |
| Vanguard SRA                                                           |                                   | Waived                    |  |  |  |
| Flex Spending Health - U.S.                                            | Flexible Spending<br>Acct-Health  | \$800                     |  |  |  |
| Flex Spending Dependent Care                                           |                                   | Waived                    |  |  |  |
| Health Savings Account                                                 |                                   | Waived                    |  |  |  |

11.On the menu, under Benefits, click HWS Total Comp Statement

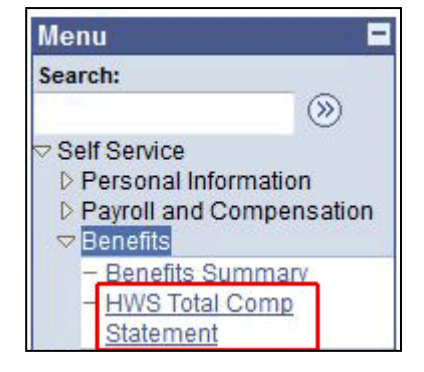

Total compensation information is displayed.

This statement is a close estimate of the benefits paid by the Colleges on your behalf as well as your contributions for the benefit. Please contact Human Resources if you have questions

| Employment Period: 7/1/2011                             | through   | 6/30/2012                 |                        |
|---------------------------------------------------------|-----------|---------------------------|------------------------|
| BENEFIT                                                 | EM        | PLOYER COST               | EMPLOYEE COST          |
| Social Security                                         |           | 2,051.18                  | 1,389.51               |
| Medicare                                                |           | 479.71                    | 479.71                 |
| Unemployment Insurance                                  |           | 65.77                     | 0.00                   |
| Workers Compensation Insurance                          |           | 295.95                    | 0.00                   |
| Short Term Disability Insurance                         |           | 37.20                     | 0.00                   |
| Long Term Disability Insurance                          |           | 59.76                     | 0.00                   |
| Basic Life Insurance                                    |           | 57.60                     | 0.00                   |
| Basic AD&D Insurance                                    |           | 9.36                      | 0.00                   |
| Optional Life/AD&D                                      |           | 0.00                      | 0.00                   |
| Medical Insurance                                       |           | 3,243.08                  | 170.68                 |
| Dental Insurance                                        |           | 116.24                    | 116.24                 |
| Vision Insurance                                        |           | 12.60                     | 12.60                  |
| FSA                                                     |           | 0.00                      | 400.01                 |
| HSA                                                     |           | 0.00                      | 0.00                   |
| In lieu of Medical: Buyout Stipend                      |           | 900.00                    | 0.00                   |
| Retirement                                              |           | 3,288.30                  | 0.00                   |
| Tuition Assistance                                      |           | 1,742.00                  | 0.00                   |
| Total Benefits Cost                                     | t:        | 12,358.74                 | 2,568.75               |
| Total Earnings                                          | :         | 32,883.00                 |                        |
| Total Compensation                                      | 1:        | 44,341.74                 |                        |
| our total HWS benefits cost listed abo<br>nnual salary. | ve equals | an additional <u>37.5</u> | <u>8%</u> of your base |

If changes need to be made to the information displayed, or if you have questions, please contact Human Resources at ext. 3312.